# Virtualisierung

# Wie kann ich eine virtuelle Maschine im VMware Player umbenennen?

## **Umbenennen einer virtuellen Maschine:**

Optional: Umbenennen des die VM enthaltenden Ordners

<alter Name>.vmx Datei umbenennen nach <neuer Name>.vmx Mit einem Texteditor die \*.vmx Datei öffnen und den Filenamen der virtuellen Harddisk ändern. <alter Name>.vmdk Datei(en) umbenennen nach <neuer Name>.vmdk

Wenn die virtuelle Disk in mehrere Teile gesplittet ist:

Mit einem Texteditor die erste \*.vmdk Datei bearbeiten, Einträge im Bereich "# Extent description" anpassen.

Optional Aufräumen:

Lösche \*.log - Datei(en) Lösche \*.vmsd - Datei(en) Lösche \*.vmxf - Datei(en)

## Umbenennen:

VMware Player starten wähle "Open a virtual Machine", wähle die <neuer Name>.vmx-Datei

Im Popup-Fenster wähle: "I moved the image" (Wenn sie umbenannt wurde, ansonsten "I copied the image")

Weiters:

Im Menü: Player – Manage – Virtual Machine Settings – Tab Options – "Virtual Machine Name:" <neuer Name> – OK

## Weitere Schritte:

Anpassen der Netzwerkadresse (wenn erforderlich) Ändern des Hostnamens (wenn erforderlich)

Eindeutige ID: #1006 Verfasser: Roman Festl Letzte Änderung: 2017-05-07 20:04